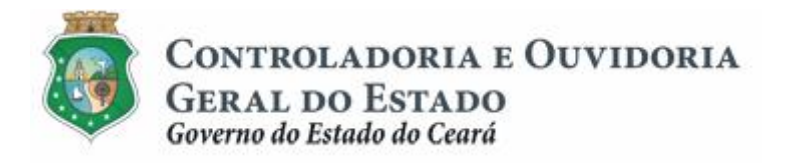

# Sistema de Convênios e Congêneres do Ceará Ë SICONV-CE

# Módulo: Prestação de Contas

Tutorial para Operacionalização de Concedentes:

- a. Gestor do Instrumento
- b. Colaborador da Área de Negócio
- c. Colaborador da Área Financeira

Junho de 2015

Controladoria e Ouvidoria Geral do Estado do Ceará - CGE Coordenadoria de Controle Interno Preventivo . COINP Célula de Gerenciamento de Riscos . CEGER

#### José Nelson Martins de Sousa

Secretário de Estado Chefe da Controladoria e Ouvidoria Geral do Estado

#### Antônio Marconi Lemos da Silva

Secretário Adjunto da Controladoria e Ouvidoria Geral do Estado

#### Kelly Cristina de Oliveira Barbosa

Coordenadora de Controle Interno Preventivo

#### Paulo Rogério Cunha de Castro

Orientador da Célula de Gerenciamento de Riscos

#### Luanda Maria de Figueiredo Lourenço

Articuladora de Controle Interno Preventivo responsável pela elaboração

Controladoria e Ouvidoria Geral do Estado do Ceará - CGE Coordenadoria de Controle Interno Preventivo - COINP Centro Administrativo Governador Virgílio Távora Av. Ministro José Américo, s/n - Ed. SEPLAG Cambeba - Fortaleza (CE) www.cge.ce.gov.br Fone: (85) 3101.3482/ 3101-3464/ 3101-3466/ 3218-1287 Fax: (85) 3101.3480 E-mail: <u>convenios@cge.ce.gov.br</u>

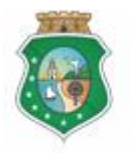

## PRESTAÇÃO DE CONTAS

# INTRODUÇÃO

A transferência de recursos financeiros por meio de convênios e instrumentos congêneres estabelecida pela Lei Complementar nº 119/2012, regulamentada pelos Decretos Estaduais nº 31.406/2014 e nº 31.621/2014, deverá obedecer às seguintes etapas:

- I. Divulgação de Programas;
- II. Cadastramento de Parceiros;
- III. Aprovação ou Seleção de Plano de Trabalho;
- IV. Celebração do Instrumento;
- V. Execução, Acompanhamento e Fiscalização;
- VI. Prestação de Contas ou Tomada de Contas.

A **Prestação de Contas** tem como objetivo a comprovação, pelo convenente, da boa e regular aplicação dos recursos financeiros recebidos para execução de ações em regime de parceria.

Este documento foi elaborado com a finalidade de auxiliar os atores envolvidos quanto ao correto registro de informações e documentos no SICONV-CE.

Para fins de monitoramento das etapas do processo de transferência de recursos, a Controladoria e Ouvidoria Geral do Estado do Ceará mantém, em 9(nove) órgãos do Poder Executivo Estadual, a seguir identificados, Articuladores de Controle Interno Preventivo capacitados para oferecer orientações quanto ao processo e suporte quanto à utilização do SICONV-CE:

- 1. Casa Civil
- 2. Departamento Estadual de Rodovias DER
- 3. Secretaria da Cultura SECULT
- 4. Secretaria da Educação SEDUC
- 5. Secretaria da Saúde SESA
- 6. Secretaria das Cidades
- 7. Secretaria de Desenvolvimento Agrário SDA
- 8. Secretaria do Esporte SESPORTE
- 9. Secretaria do Trabalho e Desenvolvimento Social STDS

Por fim, este documento possui controle de versões, sendo de responsabilidade da CGE sua atualização e dos leitores a utilização da versão em vigor publicada no sítio eletrônico da CGE.

#### ATENÇÃO!

A inserção de dados no SICONV-CE é de responsabilidade de cada um dos atores envolvidos, portanto, a senha de acesso às funcionalidades é pessoal e intransferível.

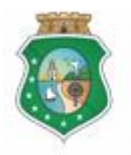

## PRESTAÇÃO DE CONTAS

# GLOSSÁRIO

- I. <u>Colaborador da Área de Negócios:</u> colaborador da área da estrutura do concedente que esteja relacionada, direta ou indiretamente, com o objeto celebrado, responsável por analisar os produtos e os resultados da parceria.
- II. <u>Colaborador da Área Financeira:</u> colaborador da área financeira do concedente responsável por analisar a regularidade do pagamento das despesas e da aplicação dos recursos liberados.
- III. <u>Comprovante de Recolhimento:</u> documento bancário que comprova a devolução ao concedente de saldo remanescente existente na conta específica do instrumento celebrado.
- IV. <u>Concedente:</u> órgão ou entidade do Poder Executivo Estadual responsável pela transferência de recursos financeiros a ente ou entidade pública, pessoa jurídica de direito privado ou pessoa física, para a execução de ações por meio de convênios ou quaisquer instrumentos congêneres.
- V. <u>Convenente:</u> parceiro selecionado para a execução de ações em parceria com órgãos e entidades do Poder Executivo Estadual por meio de convênio ou instrumento congênere.
- VI. <u>Extrato de Movimentação Bancária</u>: documento bancário que informa todas as movimentações bancárias da conta específica do instrumento celebrado, de sua abertura ao seu encerramento.
- VII. <u>Fiscal</u>: representante do concedente responsável pela fiscalização da execução do convênio ou instrumento congênere, competindo-lhe: I visitar o local de execução do objeto; II atestar a execução do objeto; III comunicar ao responsável pelo acompanhamento quaisquer irregularidades detectadas.
- VIII. <u>Fiscalização:</u> atividade realizada pelo concedente, por meio do Fiscal, de modo a garantir a regularidade dos atos praticados e a adequada execução do objeto conveniado.
  - IX. <u>Gestor do Instrumento</u>: representante do concedente responsável pelo acompanhamento da execução do convênio ou instrumento congênere, cabendo-lhe: I - avaliar os produtos e os resultados da parceria; II - verificar a regularidade no pagamento das despesas e na aplicação das parcelas de recursos; III - registrar todas as ocorrências relacionadas à execução do objeto, inclusive as apontadas pela fiscalização, adotando as medidas necessárias ao saneamento das falhas observadas.
  - X. <u>Ocorrências:</u> registro gerado pelo SICONV-CE em decorrência do descumprimento de quaisquer exigências estabelecidas na legislação: prazos, documentos, ações, etc.

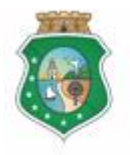

## PRESTAÇÃO DE CONTAS

- XI. <u>Prestação de Contas:</u> comprovação, pelo convenente, da boa e regular aplicação dos recursos financeiros recebidos para execução de ações em regime de parceria.
- XII. <u>Termo de Aceitação Definitiva do Objeto:</u> documento conclusivo emitido pelo Fiscal, por ocasião de fiscalização realizada, e que demonstra a situação da execução do objeto ao final da vigência do instrumento celebrado.
- XIII. <u>Termo de Encerramento da Execução do Objeto:</u> documento conclusivo emitido pelo convenente que demonstra a execução do objeto ao final da vigência do instrumento celebrado.
- XIV. <u>Tomada de Contas Especial TCE:</u> processo instaurado pelo concedente, destinado à apuração dos fatos, quantificação do dano ao erário e identificação dos responsáveis por sua ocorrência, decorrente da não comprovação da boa e regular aplicação dos recursos financeiros recebidos para execução de ações em regime de parceria.

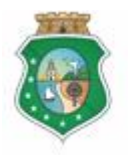

Sistema/Módulo: SICONV-CE/PC Usuário: Convenente Data: 24/06/2015 Versão: 00 Página 6 de 20

# PRESTAÇÃO DE CONTAS

# SUMÁRIO

| 1 | CONSU  | JLTAR INSTRUMENTO                               | 7  |
|---|--------|-------------------------------------------------|----|
|   | 1.1 De | scrição                                         | 7  |
|   | 1.2 Te | la                                              | 7  |
|   | 1.2.1  | Acessando a funcionalidade:                     | 7  |
|   | 1.2.2  | Localizando o instrumento:                      | 8  |
| 2 | ANALI  | SAR PRESTAÇÃO DE CONTAS - RESULTADO DA PARCERIA | 8  |
|   | 2.1 Co | laborador da Área de Negócio                    | 8  |
|   | 2.1.1  | Descrição                                       | 8  |
|   | 2.1.2  | Tela:                                           | 9  |
|   | 2.2 Ge | estor do Instrumento                            | 9  |
|   | 2.2.1  | Descrição                                       | 9  |
|   | 2.2.2  | Tela:                                           | 11 |
| 3 | ANALI  | SAR PRESTAÇÃO DE CONTAS - REGULARIDADE DO       |    |
| P | AGAMEN | TO DAS DESPESAS                                 | 12 |
|   | 3.1 Co | laborador da Área Financeira                    | 12 |
|   | 3.1.1  | Descrição                                       | 12 |
|   | 3.1.2  | Tela:                                           | 13 |
|   | 3.2 Ge | estor do Instrumento                            | 14 |
|   | 3.2.1  | Descrição                                       | 14 |
|   | 3.2.2  | Tela:                                           | 15 |
| 4 | INCLU  | IR TERMO DE ACEITAÇÃO DEFINITIVA                | 16 |
|   | 4.1 Ge | estor do Instrumento                            | 16 |
|   | 4.1.1  | Descrição                                       | 16 |
|   | 4.1.2  | Tela:                                           | 16 |
| 5 | REGIS  | TRAR FISCALIZAÇAO                               | 17 |
|   | 5.1 Ge | estor do Instrumento                            | 17 |
|   | 5.1.1  | Descrição                                       | 17 |
|   | 5.1.2  | Tela:                                           | 18 |
| 6 | TERMO  | D DE CONCLUSAO                                  | 19 |
|   | 6.1 Ge | estor do Instrumento                            | 19 |
|   | 6.1.1  | Descrição                                       | 19 |
| _ | 6.1.2  | Tela:                                           | 19 |
| 7 | FLUXC  | DAS ATIVIDADES                                  | 20 |

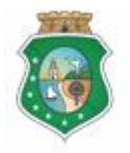

## PRESTAÇÃO DE CONTAS

## 1 CONSULTAR INSTRUMENTO

#### 1.1 Descrição

- a) Essa atividade será realizada sempre que for necessário selecionar um instrumento celebrado para inserir os registros de prestação de contas. Para facilitar a consulta, o SICONV-CE possibilita a pesquisa por meio dos seguintes filtros:
  - i. <u>Convenente</u>: relaciona todos os convenentes com quem o concedente tem convênio celebrado para que seja selecionado apenas um convenente;
  - ii. <u>Número do Instrumento</u>: campo de livre digitação para que o concedente informe o número do instrumento celebrado;
  - iii. <u>Situação Física</u>: relaciona as possíveis situações físicas do instrumento para que seja selecionado apenas um tipo;
  - iv. <u>Status da Prestação de Contas</u>: relaciona os possíveis status de prestação de contas para que seja selecionado apenas um tipo;
  - v. <u>Período de Vigência</u>: campo de livre digitação para que o convenente consulte todos os instrumentos celebrados em um determinado período.
- b) Após a escolha do(s) filtro(s), o concedente aciona o botão %Resquisar+e o SICONV-CE exibirá o(s) instrumento(s) celebrados. O concedente marca, na coluna esquerda da tabela para selecionar o instrumento escolhido e clica no botão com a ação desejada:
  - i. %Rrestação de Contas: disponível para o Colaborador da Área de Negócio, para o Colaborador da Área Financeira e para o Gestor do Instrumento;
  - ii. **% acluir Termo de Aceitação Definitiva** +: somente disponível para o Gestor do Instrumento.

#### 1.2 Tela

#### **1.2.1** Acessando a funcionalidade:

| S26PR   Sistema de Gestão Governamental por Resultado                               | Governo do<br>Estado do Ceará                     |
|-------------------------------------------------------------------------------------|---------------------------------------------------|
| Convênios e Congêneres                                                              | 2015<br>Governo do Estado do Ceará<br>ISair       |
| Inicio Cadastro Execução Acompanhamento/Fiscalização Prestação de Contas Relatorios |                                                   |
| Bem-vindo(a).                                                                       |                                                   |
|                                                                                     |                                                   |
|                                                                                     |                                                   |
|                                                                                     |                                                   |
|                                                                                     |                                                   |
|                                                                                     |                                                   |
|                                                                                     |                                                   |
|                                                                                     |                                                   |
|                                                                                     |                                                   |
|                                                                                     |                                                   |
| Evance of Lask                                                                      | ICONV - CE - Versão: 2.3.6-RC29 - Host: dmz10-cge |

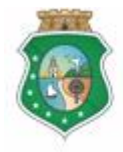

Controladoria e Ouvidoria Geral do Estado

Governo do Estado do Ceará

Sistema/Módulo: SICONV-CE/PC Usuário: Convenente Data: 24/06/2015 Versão: 00 Página 8 de 20

## PRESTAÇÃO DE CONTAS

#### 1.2.2 Localizando o instrumento:

| 526PR   Sistema de Gest                                                                                                    | tão Governamental por Resultad                                                                                              | 0                                                 |                  |                                                        |                                                          | GOVERNO DO<br>Estado do Cea                                                                                  |
|----------------------------------------------------------------------------------------------------|----------------------------------------------------------------------------------------------------|---------------------------------------------------|------------------|--------------------------------------------------------|----------------------------------------------------------|----------------------------------------------------------------------------------------------------|
| Convênios e                                                                                                    | e Congêneres                                                                                                    |                                                   |                  |                                                        |                                                          | 201<br>Governo do Estado do Cear<br>ISa                                                                      |
| Inicio Cadastro Aco                                                                                                    | mpanhamento / Fiscalização                                                                                                  | Prestação de Contas                               | Relatorios       |                                                        |                                                          |                                                                                                    |
| Portal >>Módulo de Contrato<br>consulta Instrument<br>Filtros de Busca (<br>Convenente:<br>Selecionar<br>Número Instrumento:<br>Situação Prestação de Contra<br>Selecionar | a e Convénios >> Prestação de (<br>to para Prestação de<br>1 Utilizar os "Filtos (<br>Situação Física:<br>Selecionar<br>as: | iontas >><br>Contas<br>de Busca" para localizar o | instrumento para | análise da prestação<br>Período de Viç<br>Entre:<br>e: | de contas                                                |                                                                                                    |
| esquisar   Limpar (2<br>Isultado da Busca:                                                                                                    | Clicar no botão "Pese                                                                                                    | quisar"                                           |                  | Situação Física                                        | Situação Prestação de                                    |                                                                                                    |
|                                                                                                    |                                                                                                    |                                                   |                  | Instrumento Vencido                                    | Contas<br>Prestação de Contas Reprovada                  |                                                                                                    |
|                                                                                                    |                                                                                                    |                                                   |                  | Instrumento Vencido                                    | Aguardando Prestação de<br>Contas                        |                                                                                                    |
|                                                                                                    |                                                                                                    |                                                   |                  | Instrumento Vencido                                    | Prestação de Contas Aprovada                             |                                                                                                    |
|                                                                                                    |                                                                                                    |                                                   |                  | Instrumento Vencido                                    | Aguardando Prestação de<br>Contas                        |                                                                                                    |
| 2                                                                                                    |                                                                                                    |                                                   |                  | Instrumento Vencido                                    | Prestação de Contas Aprovada                             |                                                                                                    |
|                                                                                                    |                                                                                                    |                                                   |                  | Instrumento Vencido                                    | Aguardando Prestação de<br>Contas                        |                                                                                                    |
| Clicar no ci                                                                                                    | írculo à esquerda para selec                                                                                                | ionar o instrumento                               |                  | Instrumento Vencido                                    | Prestação de Contas em Análise                           |                                                                                                    |
|                                                                                                    | Clicar po bo                                                                                                    | tão "Incluir Termo do Acoi                        | ação Definitivo" | Instrumento Vencido                                    | Prestação de Contas Aprovada                             |                                                                                                    |
|                                                                                                    | para inserir<br>para o Gesti                                                                                                | esse documento. Botão h<br>or do Instrumento      | abilitado apenas | Instrumento Vencido                                    | Prestação de Contas Reprovada<br>Aguardando Prestação de |                                                                                                    |
| la da Castan da Laskia                                                                                                    | Towns do Assider To Definition                                                                                              |                                                   |                  | 4 = 40 de 40 1                                         | Cuitas                                                   |                                                                                                    |
| 5 Clicar no bo                                                                                                    | ptão "Prestação de Contas"                                                                                                  | para acessar a prestação                          | de contas enviad | a pelo convenente                                      | 1 2 23                                                   |                                                                                                    |
| Governo do<br>Estado do Ceará                                                                                                    |                                                                                                    |                                                   |                  |                                                        |                                                          | SICONV - CE - Versão: 2.3.6-RC29 - Host: dmz10-c<br>Suporte: (85) 3101-3464. 3101-3482   convenios@cce.ce.co |

## 2 ANALISAR PRESTAÇÃO DE CONTAS - RESULTADO DA PARCERIA

#### 2.1 Colaborador da Área de Negócio

#### 2.1.1 Descrição

- a) Essa atividade será realizada até 60 dias contados da data da apresentação da prestação de contas pelo convenente do instrumento celebrado que foi selecionado na atividade Consultar Instrumento. Para acesso a essa funcionalidade, é necessário que o colaborador tenha acionado o botão % Brestação de Contas+, na atividade Consulta Instrumento.
- b) Esta é uma atividade de apoio ao Gestor do Instrumento em que são confrontadas as informações do Cronograma de Execução Físico-Financeira do Plano de Trabalho com a respectiva execução do objeto pactuado informada no Termo de Encerramento da Execução do Objeto.
- c) Após a consulta do instrumento, o SICONV-CE exibe apenas a guia Resultado da Parceria+.

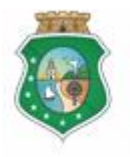

Controladoria e Ouvidoria Geral do Estado

Governo do Estado do Ceará

Sistema/Módulo: SICONV-CE/PC Usuário: Convenente Data: 24/06/2015 Versão: 00 Página 9 de 20

## PRESTAÇÃO DE CONTAS

- d) Em seguida, o SICONV-CE habilitará, para consulta, o Termo de Encerramento de Execução do Objeto, inserido pelo convenente.
- e) O colaborador preenche o campo de **%Análise da Prestação de Contas da** Execução do Objeto Conveniado+.
- f) Com base nos exames efetuados, seleciona a opção %Aprovada+ou %Não Aprovada+, no campo %Resultado da Análise+.
- g) Para finalizar a operação, clica no botão Salvar+.

## 2.1.2 Tela:

| sseb                           | 🖳   Sistema                                                              | ı de Gestão                                   | o Governamental j                              | oor Resultado                                                         |                            |                                  |                                |                                                                       |                                        |                  | Gover<br>Estad    | RNO do<br>O do Ceará      |
|--------------------------------|--------------------------------------------------------------------------|-----------------------------------------------|------------------------------------------------|-----------------------------------------------------------------------|----------------------------|----------------------------------|--------------------------------|-----------------------------------------------------------------------|----------------------------------------|------------------|-------------------|---------------------------|
| B c                            | onvêni                                                                   | ios e                                         | Congêne                                        | res                                                                   |                            |                                  |                                |                                                                       |                                        |                  | Governo do Estado | 2015<br>do Ceará<br> Sair |
| Inicio                         | Cadastro                                                                 | Seleçã                                        | ão / Aprovação                                 | Acompanhamento / Fiscalização                                         | Presta                     | ição de Contas                   | Relatorios                     |                                                                       |                                        |                  |                   |                           |
| Portal                         | >> Módulo de                                                             | Contrato e                                    | e Convênios >> Pr                              | estação de Contas                                                     |                            |                                  |                                |                                                                       |                                        |                  |                   |                           |
| Result                         | tado Parc                                                                | eria                                          |                                                |                                                                       |                            |                                  |                                |                                                                       |                                        |                  |                   |                           |
| Instrum                        | ento: Vigên                                                              | cia:                                          |                                                |                                                                       |                            |                                  |                                |                                                                       |                                        |                  |                   |                           |
|                                | 17/11/                                                                   | 2014 - 28/                                    | 02/2015                                        |                                                                       |                            |                                  |                                |                                                                       |                                        |                  |                   |                           |
| Resultad                       | do Parceria                                                              | $\frown$                                      |                                                |                                                                       |                            |                                  |                                |                                                                       | •                                      |                  |                   |                           |
| * Campo                        | os Obrigatórios                                                          | (1)                                           | O SICONV-C<br>sanadas na e                     | E exibe, apenas para visualiza<br>tapa de "Acompanhamento/Fi          | ação, tabela<br>scalização | a com ocorrênd<br>", se houver   | ias não                        |                                                                       | Ŷ                                      |                  |                   |                           |
| Ocorré                         | ências não Sar                                                           | nadas no A                                    | companhamento                                  |                                                                       |                            |                                  |                                |                                                                       |                                        |                  |                   |                           |
| N°                             |                                                                          | OC OR RÊ                                      | NCIA S                                         | ΜΟΤΙVΟ                                                                | DATA<br>MOTIVO             | DATA FINAL P<br>PROVID<br>RECOME | ARA ADOÇÃO<br>ÉNCIAS<br>NDADAS | DATA FINAL<br>PARA<br>SUSPENSÃO -<br>CONCEDENTE                       | DATA DA<br>SUSPENSÃO -<br>CGE          |                  |                   |                           |
| 24                             |                                                                          | Programação                                   | o de Envio                                     | Ausência de envio do Relatório                                        | 09/03/2015                 | 24/03/                           | 2015                           | 26/03/2015                                                            | 30/03/2015                             |                  |                   |                           |
| Anális<br>Pres                 | śrico Análise (<br>m Histórico ╺<br>se da Prestaçã<br>tação de Cont      | Sestor:<br>Situaçi                            | ão:<br>as da Execução Fia<br>rovada por molivo | ica do Objeto Conveniado:*<br>de xxxxxxxxxxxxxxxxxxxxxxxxxxxxxxxxxxxx | strar de form              | na sucinta a ar                  | d Resultado                    | da Execução do Dipleto<br>Dipleto<br>car no link "Do<br>cumento inser | wnload" para visu<br>ido pelo convener | valizar o<br>Ite |                   |                           |
| 1940<br>Resu<br>© Ap<br>Salvar | ) caracteres<br>litado da Análi<br>provado ® Não<br>Cancelar<br>Clicar n | restantes<br>ise:*<br>o Aprovado<br>o botão " | s. Total de 2000<br>( 4) Clica<br>Salvar"      | caracteres,<br><sup>r</sup> no círculo à esquerda de aco              | rdo com o                  | resultado da ar                  | .a                             | tação de conta                                                        | 15                                     |                  |                   |                           |
| Gove                           | RNO DO                                                                   |                                               |                                                |                                                                       |                            |                                  |                                |                                                                       |                                        |                  |                   |                           |

GOVERNO DO ESTADO DO CEAR

SICONV - CE - Versão: 2.3.6-RC29 - Host: dmz10-cge Suporte: (85) 3101-3464, 3101-3482 | convenios@cge.ce.gov.br

#### 2.2 Gestor do Instrumento

#### 2.2.1 Descrição

a) Essa atividade será realizada até 60 dias contados da data da apresentação da prestação de contas pelo convenente do instrumento

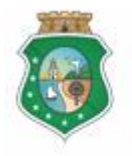

## PRESTAÇÃO DE CONTAS

celebrado que foi selecionado na atividade Consultar Instrumento. Para acesso a essa funcionalidade, é necessário que o Gestor tenha acionado o botão **% restação de Contas**+, na atividade Consulta Instrumento.

- b) Esta é uma atividade que efetiva a análise da Prestação de Contas, referente ao Resultado da Parceria, realizada pelo Gestor do Instrumento, em que são confrontadas as informações do Cronograma de Execução Físico-Financeira do Plano de Trabalho com a respectiva execução do objeto pactuado, informada nos seguintes documentos:
  - i. Termo de Encerramento de Execução do Objeto, emitido pelo convenente;
  - ii. Termo de Aceitação Definitiva do Objeto, emitido pelo Fiscal.
- c) Após a consulta do instrumento, o Gestor escolhe a guia Resultado da Parceria+que informa:
  - i. Ocorrências não Sanadas no Acompanhamento, se houver, com motivo e datas de registros efetuados pelo sistema na Etapa de Acompanhamento;
  - ii. Informações do Convenente da Prestação de Contas. Termo de Encerramento de Execução do Objeto (anexado no SICONV-CE pelo Convenente);
  - iii. Campos para justificativas e análise da prestação de contas.

## d) Se houver ocorrência a ser sanada:

- i. <u>Para sanar ocorrência</u>: selecionar a **©corrência Não Sanada no Acompanhamento**+ marcando a opção na coluna esquerda da tabela e, posteriormente, descrevendo a justificativa no campo **% sustificar**+ e clicando no botão **©corrência Sanada**+.
- ii. <u>Para não sanar ocorrência</u>: registrar a justificativa no campo **%Análise** da Prestação de Contas da Execução Física do Objeto Conveniado+ e escolhe a opção **%Não Aprovada**+ no campo **%Resultado da Análise**+.
- e) Se não houver ocorrências ou quando estas já foram sanadas:
  - i. O Gestor verifica se o Colaborador da Área de Negócio realizou sua análise de prestação de contas, por meio do campo ‰istórico Análise Colaborador+, e preenche o campo de ‰Análise da Prestação de Contas da Execução Física do Objeto Conveniado+.
  - ii. Com base nos exames efetuados, seleciona a opção **%Aprovada**+ ou **%Não Aprovada**+ no campo **%Resultado da Análise**+.
- f) Para finalizar a operação, clicar no botão % Analisado pelo Gestor+.

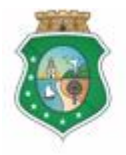

Sistema/Módulo: SICONV-CE/PC Usuário: Convenente Data: 24/06/2015 Versão: 00 Página 11 de 20

## PRESTAÇÃO DE CONTAS

g) Caso não seja identificado o registro da análise da prestação de contas pelo Gestor no prazo determinado, o SICONV-CE registra essa ocorrência para fins de adoção de providências pela Autoridade Competente.

## 2.2.2 Tela:

| S26PR   Sistema de Gestão Governamental por                                  | Resultado                                                 |                          |                                                          |                                                 |                               | GOVERNO DO<br>Estado do Ceará                      |
|------------------------------------------------------------------------------|-----------------------------------------------------------|--------------------------|----------------------------------------------------------|-------------------------------------------------|-------------------------------|----------------------------------------------------|
| Convênios e Congênere                                                        | 95                                                        |                          |                                                          |                                                 |                               | 2015<br>Governo do Estado do Ceará<br>ISair        |
| Inicio Cadastro Acompanhamento / Fiscaliz                                    | ação Prestação de Contas                                  | Relator                  | ios                                                      |                                                 |                               |                                                    |
| Portal >> Módulo de Contrato e Convênios >> Presta                           | ação de Contas                                            |                          |                                                          |                                                 |                               |                                                    |
| Resultado Parceria                                                           |                                                           |                          |                                                          |                                                 |                               |                                                    |
| Instrumento: Vigência:                                                       |                                                           |                          |                                                          |                                                 |                               |                                                    |
| Resultado Parceria Regularidade Financeira Fis                               | scalização                                                |                          |                                                          |                                                 |                               |                                                    |
| Resultado Parceria 1 Para análise da<br>clicar na aba "R                     | prestação de contas quanto<br>esultado Parceria"          | à execuçã                | o física do objeto conveniad                             | <mark>0,</mark>                                 | *                             |                                                    |
| Ocorrências não Sanadas no Acompanhamento                                    | 1                                                         |                          | 1                                                        |                                                 | 1                             |                                                    |
| N° OCORRÊNCIA S                                                              | ΜΟΤΙVΟ                                                    | DATA<br>MOTIVO           | DATA FINAL PARA ADOÇÃO<br>PROVIDÊNCIA S<br>RECOMENDADA S | DATA FINAL<br>PARA<br>SUSPENSÃO -<br>CONCEDENTE | DATA DA<br>SUSPENSÃO -<br>CGE |                                                    |
| 24 Programação de Envio                                                      | Ausência de envio do Relatório                            | 09/03/2015               | 24/03/2015                                               | 26/03/2015                                      | 30/03/2015                    |                                                    |
| 2 O SICONV-CE exibe tabela com as or<br>Para sanar uma ocorrência, clicar no | corrências não sanadas no "<br>círculo à esquerda da mesm | Acompanh<br>a.           | amento/Fiscalização", se ho                              | uver.                                           |                               |                                                    |
| luctificative para Capar Depreženiat                                         |                                                           | Inform                   | açãos do Comuchante da Brosta                            | ão do Conteo -                                  | Tormo do                      |                                                    |
| Registrar a justificativa para sana                                          | r a ocorrência                                            | Encerr                   | amento de Execução de Objeto                             | la Execução do                                  |                               |                                                    |
|                                                                              |                                                           | Env                      | vio Download O                                           | bjeto                                           |                               |                                                    |
|                                                                              |                                                           | 26/05                    | (5) Clicar no li                                         | nk "Download                                    | d" para visualizar o          |                                                    |
| 4 Clicar no botão "Ocorrência San                                            | ada"                                                      |                          | document                                                 | inserido pelo                                   | o convenente                  |                                                    |
| Ocorrência Sanada                                                            |                                                           |                          |                                                          |                                                 |                               |                                                    |
| Histórico Análise Gestor:                                                    | His                                                       | tórico Anális            | se Colaborador:                                          | ແລະລັດ:                                         |                               |                                                    |
| Sem Histórico 👻                                                              | Т                                                         | erça-feira, 26           | 6 de Maio de 2015 13:47 👻 🛛                              | ão Aprovado                                     |                               |                                                    |
|                                                                              | P                                                         | estação de (             | Contas não aprovada por motivo                           | je                                              |                               |                                                    |
|                                                                              |                                                           | 6 E                      | xaminar o histórico da análi                             | se da prestaç                                   | ão de contas realizada        |                                                    |
|                                                                              |                                                           | <u>р</u>                 | elo Colaborador da Área de                               | Negócio                                         |                               |                                                    |
| Análise da Prestação de Contas da Execucão Física                            | do Objeto Conveniado:*                                    |                          |                                                          |                                                 |                               |                                                    |
| Ex: Prestação de contas aprovada por motivo de x                             | 9X                                                        |                          |                                                          |                                                 |                               |                                                    |
| 7 Registrar a análise da prestaç                                             | ção de contas referente à exe                             | ecução físi              | ca do objeto                                             |                                                 |                               |                                                    |
|                                                                              |                                                           |                          |                                                          |                                                 |                               |                                                    |
| Resultado da Análise:* - (8) - Clicar no círo                                | ulo à esquerda do resultado                               | da análise               | efetuada                                                 |                                                 |                               |                                                    |
| 🖗 Aprovado 🔘 Não Aprovado                                                    |                                                           |                          |                                                          |                                                 |                               |                                                    |
| Salvar Cancelar Analisado Pelo Gestor 10                                     | Clicar no botão "Analisad                                 | o pelo Ges<br>"Resultado | tor" para                                                |                                                 |                               |                                                    |
| 9 Clicar no botão "Salvar" para salvar os registros                          | intelizar a analise da aba                                | . tooundut               |                                                          |                                                 |                               |                                                    |
| Boverno do<br>Estado do Ceará                                                |                                                           |                          |                                                          |                                                 |                               | SICONV - CE - Versão: 2.3.6-RC29 - Host: dmz10-cge |

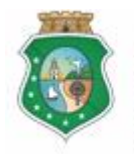

## PRESTAÇÃO DE CONTAS

#### 3 ANALISAR PRESTAÇÃO DE CONTAS - REGULARIDADE DO PAGAMENTO DAS DESPESAS

#### 3.1 Colaborador da Área Financeira

#### 3.1.1 Descrição

- a) Essa atividade será realizada até 60 dias contados da data da apresentação da prestação de contas pelo convenente do instrumento celebrado e que foi selecionado na atividade Consultar Instrumento. Para acesso a essa funcionalidade, é necessário que o colaborador tenha acionado o botão **Rrestação de Contas**+, na atividade Consulta Instrumento.
- b) Esta é uma atividade de apoio ao Gestor do Instrumento, em que são confrontadas as informações do Cronograma de Execução Físico-Financeira, Cronograma de Desembolso e Aplicação Financeira/Resgate do Plano de Trabalho, com a respectiva execução financeira para realização do objeto pactuado, examinando os seguintes documentos inseridos no sistema pelo convenente:
  - i. Extrato da Conta Bancária Específica;
  - ii. Comprovante de Recolhimento de Saldo Remanescente, se houver;
- c) Após a consulta do instrumento, o Siconv-Ce exibe apenas a guia Regularidade Financeira+:
- d) Em seguida, o sistema habilitará, para consulta, o Extrato da Conta Bancária Específica e o Comprovante de Recolhimento de Saldo Remanescente, se houver, inseridos pelo convenente.
- e) O colaborador preenche o campo de **Análise da Prestação de Contas da Regularidade Financeira**+.
- f) Com base nos exames efetuados, seleciona a opção %Aprovada+ou %Não Aprovada+, no campo %Resultado da Análise+.
- g) Para finalizar a operação, clica no botão Salvar+.

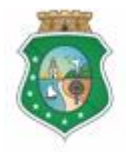

Controladoria e Ouvidoria

GERAL DO ESTADO Governo do Estado do Ceará

Sistema/Módulo: SICONV-CE/PC Usuário: Convenente Data: 24/06/2015 Versão: 00 Página 13 de 20

## PRESTAÇÃO DE CONTAS

# 3.1.2 Tela:

| SSGD               | 🖳   Sistema de G      | estão Governamenta                        | al por Resultado                                       |                   |                                                     |                                              |                               | Governo do<br>Estado do Ceará                      |
|--------------------|-----------------------|-------------------------------------------|--------------------------------------------------------|-------------------|-----------------------------------------------------|----------------------------------------------|-------------------------------|----------------------------------------------------|
| B C                | onvênios              | e Congên                                  | eres                                                   |                   |                                                     |                                              |                               | 2015<br>Governo do Estado do Ceará<br>ISair        |
| Inicio             | Cadastro E            | xecução Acom                              | panhamento / Fiscalização                              | Prestaçã          | o de Contas Relatorios                              |                                              |                               | Ioon                                               |
| Portal             | >> Módulo de Con      | trato e Convênios >>                      | Prestação de Contas                                    |                   |                                                     |                                              |                               |                                                    |
| Regula             | aridade Fina          | nceira                                    |                                                        |                   |                                                     |                                              |                               |                                                    |
| Instrume           | ento: Vigência:       | 00/00/0045                                |                                                        |                   |                                                     |                                              |                               |                                                    |
| Regulari           | dade Financeira       | - 28/02/20 15                             |                                                        |                   |                                                     |                                              |                               |                                                    |
| Regularid          | lade Financeira       |                                           | N.O.5. 1                                               |                   | ~ ^ ~ ~ 1                                           |                                              | :                             | R                                                  |
| * Campos<br>Ocorrê | s Obrigatórios        | na etapa                                  | de "Acompanhamento/Fi                                  | scalização"       | , se houver.                                        |                                              |                               |                                                    |
| N°                 | OCOR                  | RÊNCIA S                                  | ΜΟΤΙVΟ                                                 | DATA<br>MOTIVO    | DATA FINAL PARA ADOÇÃO<br>PROVIDÊNCIAS RECOMENDADAS | DATA FINAL PARA<br>SUSPENSÃO -<br>CONCEDENTE | DATA DA<br>SUSPENSÃO<br>- CGE |                                                    |
|                    | Programação de        | e Acompanhamento                          | Acompanhamento não<br>Favorável                        | 05/05/2015        | 20/05/2015                                          | 22/05/2015                                   |                               |                                                    |
|                    |                       |                                           |                                                        |                   |                                                     |                                              |                               |                                                    |
|                    | $\bigcirc$            |                                           |                                                        |                   |                                                     |                                              |                               |                                                    |
| Inform             | nações do Conven      | Clicar no link "E<br>ente da Prestação de | contas                                                 | o documer         | ito inserido pelo convenente                        |                                              |                               |                                                    |
| Data 26/05         | Envio Download        | Extra                                     | ocumentos Bancários<br>to da Conta Bancária Específica |                   |                                                     |                                              |                               |                                                    |
| 26/05              | 5/2015 Download       | Comprovante de Reco                       | himento de Saldos Remanescente                         | s (Se Houver)     |                                                     |                                              |                               |                                                    |
| - Inform           | nações Financeira     | s SICONV-CE                               |                                                        | - Informaçõe      | es do Extrato da Conta Bancária Espe                | cífica                                       |                               |                                                    |
| Total              | de Liberação de R     | ecurso                                    |                                                        | Total de Re       | edimentos em Aplicações Financeiras                 |                                              |                               |                                                    |
| Total              | de Contrapartida F    | inanceira                                 |                                                        | Saldo da C        | onta Corrente                                       |                                              |                               |                                                    |
| 8.000<br>Total     | ),00<br>do Convênio   |                                           |                                                        | 0,00<br>Devolução | de Saldo Remanescente                               |                                              |                               |                                                    |
| 88.00<br>Total     | 00,00                 |                                           |                                                        | 0,00              |                                                     |                                              |                               |                                                    |
| 88.00              | 00,00                 |                                           |                                                        |                   |                                                     |                                              |                               |                                                    |
| Saldo<br>0,00      | do Instrumento        |                                           |                                                        |                   |                                                     |                                              |                               |                                                    |
|                    |                       |                                           |                                                        |                   |                                                     |                                              |                               |                                                    |
| Histór             | rico Análise Gesto    | n                                         |                                                        | Histór            | ico Análise Colaborador:                            |                                              |                               |                                                    |
| Sen                | n Histórico 👻         | irtuaçao:                                 |                                                        | Sen               | Histórico 👻                                         |                                              |                               |                                                    |
|                    |                       |                                           |                                                        |                   |                                                     |                                              |                               |                                                    |
|                    |                       |                                           |                                                        |                   |                                                     |                                              |                               |                                                    |
|                    |                       |                                           |                                                        |                   |                                                     |                                              |                               |                                                    |
| Anális             | e da Prestação de     | Contas da Regularida                      | de Financeira:*                                        |                   |                                                     |                                              |                               |                                                    |
|                    | (3) Regist            | rar de forma sucir                        | ta a análise da prestação                              | de contas         |                                                     |                                              |                               |                                                    |
|                    |                       |                                           |                                                        |                   | _                                                   |                                              |                               |                                                    |
|                    |                       |                                           |                                                        |                   |                                                     |                                              |                               |                                                    |
| Resul              | Itado da Análise:*    | <i>c</i> -                                |                                                        |                   |                                                     |                                              |                               |                                                    |
| 😟 Apr              | rovado 🔘 Não Apro     | ovado 👍 Cl                                | icar no círculo à esquerda                             | a de acordo       | com o resultado da análise da p                     | prestação de conta                           | s                             |                                                    |
| Salvar             | Cancelar              |                                           |                                                        |                   |                                                     |                                              |                               |                                                    |
| 5                  | Clicar no bo          | otão "Salvar" para                        | finalizar a operação                                   |                   |                                                     |                                              |                               |                                                    |
| Gover<br>Estad     | RNO DO<br>DO DO CEARÁ |                                           |                                                        |                   |                                                     |                                              |                               | SICONV - CE - Versão: 2.3.6-RC29 - Host: dmz10-cge |

SICONV - CE - Versão: 2.3.6-RC29 - Host: dmz10-cge Suporte: (85) 3101-3464, 3101-3482 | convenios@cge.ce.gov.br

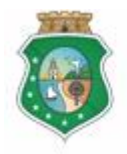

## PRESTAÇÃO DE CONTAS

#### 3.2 Gestor do Instrumento

#### 3.2.1 Descrição

- a) Essa atividade será realizada até 60 dias contados da data da apresentação da prestação de contas pelo convenente do instrumento celebrado que foi selecionado na atividade Consultar Instrumento. Para acesso a essa funcionalidade, é necessário que o Gestor tenha acionado o botão % restação de Contas+, na atividade Consulta Instrumento.
- b) Esta é uma atividade que efetiva a análise da Prestação de Contas, referente à Regularidade Financeira, realizada pelo Gestor do Instrumento, em que são confrontadas as informações do Cronograma de Execução Físico-Financeira, Cronograma de Desembolso e Aplicação Financeira/Resgate do Plano de Trabalho com a respectiva execução financeira para realização do objeto pactuado, examinando os seguintes documentos inseridos no sistema pelo convenente:
  - i. Extrato da Conta Bancária Específica;
  - ii. Comprovante de Recolhimento de Saldo Remanescente, se houver;
- c) Após a consulta do instrumento, o Gestor escolhe a guia Regularidade Financeira+que informa.
  - i. Ocorrências não Sanadas no Acompanhamento, se houver, com motivo e datas de registros efetuados pelo sistema na Etapa de Acompanhamento;
  - ii. Informações do Convenente da Prestação de Contas . Extrato da Conta Bancária Específica e Comprovante de Recolhimento de Saldo remanescente, se houver (anexados no sistema pelo Convenente);
  - iii. Campos para justificativas e análise da prestação de contas.

#### d) Se houver ocorrência a ser sanada:

- i. <u>Para sanar ocorrência</u>: seleciona a **©corrência Não Sanada no** Acompanhamento+ marcando a opção na coluna esquerda da tabela e, posteriormente, descrevendo a justificativa no campo **&ustificar**+ e clicando no botão **©corrência Sanada**+;
- ii. <u>Para não sanar ocorrência</u>: registra a justificativa no campo **%Análise da**  Prestação de Contas da Regularidade Financeira+e escolhe a opção %Não Aprovada+, no campo **%Resultado da Análise+**.

#### e) Se não houver ocorrências ou quando estas já foram sanadas:

i. O Gestor verifica se o Colaborador da Área Financeira realizou sua análise de prestação de contas, por meio do campo ‰ distórico Análise

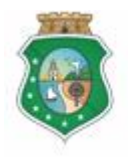

Sistema/Módulo: SICONV-CE/PC Usuário: Convenente Data: 24/06/2015 Versão: 00 Página 15 de 20

## PRESTAÇÃO DE CONTAS

Colaborador+, e preenche o campo de **Análise da Prestação de Contas da Regularidade Financeira**+.

- ii. Com base nos exames efetuados, seleciona a opção **%Aprovada**+ ou **%Não Aprovada**+, no campo **%Resultado da Análise**+.
- f) Para finalizar a operação, clica no botão % Analisado pelo Gestor+.
- g) Caso não seja identificado o registro da análise da prestação de contas pelo Gestor no prazo determinado, o SICONV-CE registra essa ocorrência para fins de adoção de providências pela Autoridade Competente.

| ואכ                 | Sistema de Gestão Governamental po                    | r Resultado                                    |                          |                                                     |                                              |                                  |           |     |
|---------------------|-------------------------------------------------------|------------------------------------------------|--------------------------|-----------------------------------------------------|----------------------------------------------|----------------------------------|-----------|-----|
| Con                 | vênios e Congêner                                     | es                                             |                          |                                                     |                                              |                                  |           | Gov |
| Ca                  | dastro Acompanhamento / Fisca                         | lização Prestação                              | de Contas                | Relatorios                                          |                                              |                                  |           |     |
| al >> M             | ódulo de Contrato e Convênios >> Pres                 | stação de Contas                               |                          |                                                     |                                              |                                  |           |     |
| larid               | lade Financeira                                       |                                                |                          |                                                     |                                              |                                  |           |     |
| mento:              | Vigência:<br>17/11/2014 - 28/02/2015                  |                                                |                          |                                                     |                                              |                                  |           |     |
| tado Pa             | arceria Regularidade Financeira F                     | Fiscalização                                   |                          |                                                     |                                              |                                  |           |     |
| ridade I<br>pos Obr | Financeira 1 Para análise<br>clicar na aba            | e da prestação de con<br>a "Regularidade Finar | ntas quanto à<br>nceira" | regularidade financeira,                            |                                              | \$                               |           |     |
| rrência             | s não Sanadas no Acompanhamento                       |                                                |                          |                                                     |                                              |                                  |           |     |
| N°                  | OCORRÉNCIA S                                          | ΜΟΤΙVΟ                                         | DATA<br>MOTIVO           | DATA FINAL PARA ADOÇÃO<br>PROVIDÊNCIAS RECOMENDADAS | DATA FINAL PARA<br>SUSPENSÃO -<br>CONCEDENTE | DATA DA<br>SU SPEN SÃO<br>- C GE |           |     |
|                     | Programação de Acompanhamento                         | Acompanhamento não<br>Favorável                | 05/05/2015               | 20/05/2015                                          | 22/05/2015                                   |                                  |           |     |
| 2                   | O SICONV-CE exibe tabela con                          | n ocorrências não sa                           | nadas na eta             | pa de "Acompanhamento/Fisca                         | lização", se houver.                         |                                  |           |     |
|                     | Para sanar uma ocorrência, clic                       | ar no círculo à esque                          | erda da mesn             | na.                                                 |                                              |                                  |           |     |
| tificativ           | /a para Sanar Ocorrência:*                            |                                                |                          |                                                     |                                              |                                  |           |     |
| $\sim$              |                                                       | 1                                              |                          |                                                     |                                              |                                  |           |     |
| 3                   | Registrar a justificativa para<br>sanar a ocorrência  | Informações do                                 | Convenente da            | Prestação de Contas                                 |                                              |                                  |           |     |
|                     |                                                       | Data Envio Do                                  | wnload                   | Documentos Bancários                                | •                                            |                                  |           |     |
|                     |                                                       | 26/05/2015 Do                                  | wnload                   | Extrato da Conta Bancária Espe                      | cífica                                       |                                  |           |     |
|                     | Clicar no botão "Ocorrência Sana                      | 26/05/2015 Do                                  | wnload Compre            | vante de Recolhimento de Saldos Reman               | escentes (Se Houver)                         |                                  |           |     |
| orrênc              | tia Sanada                                            |                                                | (5) Cli                  | car no link "Download" para visi                    | ualizar o documento                          | inserido pelo co                 | onvenente |     |
|                     |                                                       |                                                |                          |                                                     |                                              |                                  |           |     |
| rmaçõ               | es Financeiras SICONV-CE                              |                                                | Informações              | do Extrato da Conta Bancária Espe                   | cifica                                       |                                  |           |     |
| al de Li            | iberação de Recurso                                   |                                                | Total de Red             | imentos em Aplicações Financeiras                   |                                              |                                  |           |     |
| 000,00              |                                                       |                                                | 0,00                     |                                                     |                                              |                                  |           |     |
| al de C             | ontrapartida Financeira                               |                                                | Saldo da Co              | nta Corrente                                        |                                              |                                  |           |     |
| 00,00               |                                                       |                                                | 0,00                     |                                                     |                                              |                                  |           |     |
| al do C             | onvênio                                               |                                                | Devolução d              | e Saldo Remanescente                                |                                              |                                  |           |     |
| al OBT              | pagas                                                 |                                                |                          |                                                     |                                              |                                  |           |     |
| 000,00              |                                                       |                                                |                          |                                                     |                                              |                                  |           |     |
| do do l             | nstrumento                                            |                                                |                          |                                                     |                                              |                                  |           |     |
| 0                   |                                                       |                                                |                          |                                                     |                                              |                                  |           |     |
|                     |                                                       |                                                |                          |                                                     |                                              |                                  |           |     |
| tórico /            | Análise Gestor:                                       |                                                | Histório                 | o Análise Colaborador:                              |                                              |                                  |           |     |
|                     | Situação:                                             |                                                |                          | Situação:                                           |                                              |                                  |           |     |
| em His              | stórico 👻                                             |                                                | Sem                      | Histórico 🔻                                         |                                              |                                  |           |     |
|                     |                                                       |                                                |                          | -                                                   |                                              |                                  |           |     |
|                     |                                                       |                                                |                          | 6 Examinar, se houver, ar                           | nálise da prestação o                        | de contas                        |           |     |
|                     |                                                       |                                                |                          | realizada pelo Colabora                             | dor da Area Finance                          | ira                              |           |     |
|                     |                                                       |                                                |                          |                                                     |                                              |                                  |           |     |
|                     |                                                       |                                                |                          |                                                     |                                              |                                  |           |     |
| lise da             | Prestação de Contas da Regularidade F                 | 'inanceira:*                                   |                          |                                                     |                                              |                                  |           |     |
| $\widehat{}$        | Registrar a análise da prestacá                       | io de contas referent                          | e à regularida           | de financeira do instrumento                        |                                              |                                  |           |     |
|                     |                                                       |                                                |                          |                                                     | _                                            |                                  |           |     |
|                     |                                                       |                                                |                          |                                                     |                                              |                                  |           |     |
|                     |                                                       |                                                |                          |                                                     |                                              |                                  |           |     |
|                     |                                                       |                                                |                          |                                                     |                                              |                                  |           |     |
| sultado             | da Análise:*                                          |                                                |                          |                                                     |                                              |                                  |           |     |
| sultado             | da Análise:*<br>do <sup>©</sup> Não Aprovado 8 Clicar | no círculo à esquerd                           | la do resultad           | o da análise da prestação de c                      | ontas                                        |                                  |           |     |

GOVERNO DO ESTADO DO CEARÁ

SICONV - CE - Versão: 2.3.6-RC29 - Host: dmz10-cge Suporte: (85) 3101-3464, 3101-3482 | convenios@cge.ce.gov.br

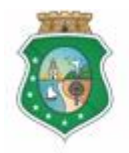

## PRESTAÇÃO DE CONTAS

#### 4 INCLUIR TERMO DE ACEITAÇÃO DEFINITIVA

#### 4.1 Gestor do Instrumento

#### 4.1.1 Descrição

- a) Essa atividade será realizada até 60 dias contados da data do encerramento da vigência do instrumento celebrado que foi selecionado na atividade Consultar Instrumento. Para acesso a essa funcionalidade, é necessário que o Gestor tenha acionado o botão % ncluir Termo de Aceitação Definitiva+, na atividade Consulta Instrumento.
  - Outra opção para incluir o documento será por meio de acesso à aba ‰iscalização+, na tela de análise de prestação de contas e que será descrita na atividade Registrar Fiscalização.
- b) O sistema exibe a tela %Anexo+para o Gestor inserir o Termo de Aceitação Definitiva, emitido pelo Fiscal, e outros documentos adicionais, acionando o botão %Anexar+e, em seguida, o botão %Salvar+.

#### 4.1.2 Tela:

| S2GPR   Sistema de Gestão Governamental por Resultado                                                                                                    |                                |                                |                                 | GOVERNO DO<br>Estado do Ceará               |
|----------------------------------------------------------------------------------------------------|--------------------------------|--------------------------------|---------------------------------|---------------------------------------------|
| Convênios e Congêneres                                                                                                    |                                |                                |                                 | 2015<br>Governo do Estado do Ceará<br>ISair |
| Inicio Cadastro Acompanhamento / Fiscalização Prestação de Cont                                                                                                    | as Relatorios                  |                                |                                 |                                             |
| Portal >>Módulo de Contrato e Convênios >> Prestação de Contas >> Consulta Instrumento para Prestação de Contas Utilizar os "Filtros de Busca" para localiza convenente: Selecionar Número Instrumento: Situação Fisica: Selecionar Situação Prestação de Contas: Selecionar | o instrumento<br>so Definitiva | Periodo de Vig<br>Entre:<br>e: | ência:                          |                                             |
| Pesquisar   Limpar 2 Clicar no botão "Pesquisar"                                                                                                    |                                |                                |                                 |                                             |
| Resultado da Busca: 3 Clicar no circulo à esquerda para selecionar                                                                                                    | o instrumento                  |                                |                                 |                                             |
| Número<br>Instrumento Convenente                                                                                                    |                                | Situação Física                | Situação Prestação de<br>Contas |                                             |
|                                                                                                    |                                | Instrumento Vencido            | Prestação de Contas em Análise  |                                             |
| Prestação de Contas Incluir Termo de Aceitação Definitiva Cancelar                                                                                                    |                                | 1 a 1                          | 1 de 1 🛛 🤕 🔹 🔉                  |                                             |
| Clicar no botão "Termo de Aceitação                                                                                                    | Definitiva"                    |                                |                                 |                                             |

GOVERNO DO ESTADO DO CEARÁ

SICONV - CE - Versão: 2.3.6-RC29 - Host: dmz10-cge Suporte: (85) 3101-3464, 3101-3482 | convenios@cge.ce.gov.br

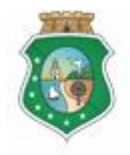

Controladoria e Ouvidoria

GERAL DO ESTADO Governo do Estado do Ceará Sistema/Módulo: SICONV-CE/PC Usuário: Convenente Data: 24/06/2015 Versão: 00 Página 17 de 20

## PRESTAÇÃO DE CONTAS

|                               | de Gestão Governamental por Resultado                                       |                                                         |                                             |                                                | Governo do<br>Estado do Ceará                                                                                      |
|-------------------------------|-----------------------------------------------------------------------------|---------------------------------------------------------|---------------------------------------------|------------------------------------------------|----------------------------------------------------------------------------------------------------|
| Convênio                      | os e Congêneres                                                             | Anexo                                                   |                                             |                                                | 2015<br>Governo do Estado do Ceará<br> Sair                                                                        |
| Inicio Cadastro               | Acompanhamento / Fiscalização Pres                                          | Campos obrigatórios                                     |                                             |                                                |                                                                                                    |
| Portal >>Módulo de C          | contrato e Convênios >> Prestação de Contas<br>mento para Prestação de Cont | Documentos     Termo de Aceitação Definitiva     Outros | Clicar no círculo à e<br>o documento que e: | esquerda para identficar<br>stá sendo inserido |                                                                                                    |
| Filtros de Busca              |                                                                             | + Anexar (2) Clicar no bot                              | ão "+Anexar" para abr                       | rir caixa para seleção                         |                                                                                                    |
| Selecionar                    |                                                                             |                                                         | to a ser insendo                            |                                                |                                                                                                    |
| Número Instrumento            | s Situação Física:<br>Selecionar                                            | Lista de Arquivo(s)                                     |                                             |                                                |                                                                                                    |
| Situação Prestação de         | e Contas:                                                                   |                                                         |                                             |                                                |                                                                                                    |
| Selecional                    |                                                                             | €                                                       |                                             | ÷                                              |                                                                                                    |
| Pesquisar   Limpar            | r                                                                           | Salvar Cancelar                                         | _                                           |                                                |                                                                                                    |
| Resultado da Busca:           |                                                                             | 3 Clicar no botão "Salvar"                              |                                             |                                                |                                                                                                    |
| Número<br>Instrumento         | Conven                                                                      | ente                                                    | Situação Física                             | Situação Prestação de<br>Contas                |                                                                                                    |
|                               |                                                                             |                                                         | Instrumento Vencido                         | Prestação de Contas em Análise                 |                                                                                                    |
| Prestação de Contas           | Incluir Termo de Aceitação Definitiva                                       | celar                                                   | 1 a                                         | 1 de 1                                         |                                                                                                    |
|                               |                                                                             |                                                         |                                             |                                                |                                                                                                    |
| GOVERNO DO<br>Estado do Ceará |                                                                             |                                                         |                                             |                                                | SICONV - CE - Versão: 2.3.6-RC29 - Host: dmz10-cge<br>Suporte: (85) 3101-3464, 3101-3482   convenios@cge.ce.gov.br |

## 5 REGISTRAR FISCALIZAÇÃO

#### 5.1 Gestor do Instrumento

#### 5.1.1 Descrição

- a) Essa atividade será realizada até 60 dias contados da data da apresentação da prestação de contas pelo convenente do instrumento celebrado que foi selecionado na atividade Consultar Instrumento. Para acesso a essa funcionalidade, é necessário que o Gestor tenha acionado o botão %Rrestação de Contas+, na atividade Consulta Instrumento.
- b) Esta é uma atividade que efetiva a análise da Prestação de Contas realizada pelo Gestor do Instrumento, referente à Fiscalização realizada pelo Fiscal, em que são examinadas as informações do Termo de Aceitação Definitiva do Objeto.
- c) Após a consulta do instrumento, o Gestor escolhe a guia ‰iscalização+que informa:
  - i. Ocorrências não Sanadas na Fiscalização, se houver, com motivo e datas de registros efetuados pelo sistema na Etapa de Fiscalização;
  - ii. Informações da Fiscalização . Cláusula Específica Art. 31 do Decreto 31.621/2014 e Termo de Fiscalização, se houver;
  - iii. Campos para justificativas e análise da prestação de contas.

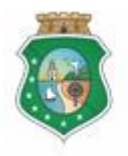

## PRESTAÇÃO DE CONTAS

#### d) Se houver ocorrência a ser sanada:

- i. <u>Para sanar ocorrência</u>: seleciona a **@corrência Não Sanada na Fiscalização**+ marcando a opção na coluna esquerda da tabela e, posteriormente, descrevendo a justificativa no campo % ustificar+ e clicando no botão % corrência Sanada+;
- ii. <u>Para não sanar ocorrência</u>: registra a justificativa no campo **%Análise da**  Prestação de Contas Ë Fiscalização da Execução Física do Objeto Conveniado+ e escolhe a opção **%Não Aprovada**+ no campo %Resultado da Análise+.
- e) Se não houver ocorrências ou quando estas já foram sanadas o Gestor preenche o campo de %Análise da Prestação de Contas Ë Fiscalização da Execução Física do Objeto Conveniado+, com base no Termo de Aceitação Definitiva do Objeto, seleciona a opção %Aprovada+ ou %Não Aprovada+no campo %Resultado da Análise+.
- f) Para finalizar a operação, clica no botão % Analisado pelo Gestor+
- g) Caso não seja identificado o registro da análise da prestação de contas pelo Gestor no prazo determinado, o SICONV-CE registra essa ocorrência para fins de adoção de providências pela Autoridade Competente.

| 526PR   Sistema de Gestão Governamental por                        | Resultado                                      |                           |                                   |                             |                                              |                                 |                                          | GOVERNO DO<br>Estado do Ceará   |
|--------------------------------------------------------------------|------------------------------------------------|---------------------------|-----------------------------------|-----------------------------|----------------------------------------------|---------------------------------|------------------------------------------|---------------------------------|
| Convênios e Congêner                                               | es                                             |                           |                                   |                             |                                              |                                 | Gove                                     | 2015<br>erno do Estado do Ceará |
| Initia Codestas Assessablements (Finanti                           | na la produción de                             | Control                   | Deletering                        |                             |                                              |                                 |                                          | [Sair                           |
| inicio Cadastro Acompanitamento/riscan                             | zação Prestação de                             | Contas                    | Relatorios                        |                             |                                              |                                 |                                          |                                 |
| Portal >> Módulo de Contrato e Convênios >> Prest                  | tação de Contas                                |                           |                                   |                             |                                              |                                 |                                          |                                 |
| Fiscalização                                                       |                                                |                           |                                   |                             |                                              |                                 |                                          |                                 |
| Instrumento: Vigência:<br>17/11/2014 - 28/02/2015                  |                                                |                           |                                   |                             |                                              |                                 |                                          |                                 |
| Resultado Parceria Regularidade Financeira Fi                      | iscalização                                    |                           |                                   |                             |                                              |                                 |                                          |                                 |
| Fiscalização                                                       | Para análic                                    | o dos fisso               | lizaçãos realizada                | o ou para inc               | orir                                         | s                               | 8                                        |                                 |
| * Campos Obrigatórios                                              | o "Termo d                                     | le Aceitação              | o Definitiva", clicar             | na aba "Fisc                | alização"                                    |                                 |                                          |                                 |
| Ocorrências não Sanadas na Fiscalização                            |                                                |                           |                                   |                             |                                              |                                 |                                          |                                 |
| N* OCORRÊNCIAS                                                     | ΜΟΤΙVΟ                                         | DATA<br>MOTIVO            | DATA FINAL PAR<br>PROVIDÊNCIAS RE | A ADOÇÃO<br>COMENDADAS      | DATA FINAL PARA<br>SUSPENSÃO -<br>CONCEDENTE | DATA DA<br>SU SPEN SÃO<br>- CGE |                                          |                                 |
| IT9 Programação de Fiscalização E                                  | Fiscalização Não Favorável                     | 05/05/2015                | 20/05/20                          | 15                          | 22/05/2015                                   |                                 |                                          |                                 |
| 2 O SICONV-CE exibe tabela com<br>Para sanar uma ocorrência, clica | ocorrências não sana<br>ar no círculo à esquer | adas na eta<br>da da mesr | pa de "Acompanh<br>na.            | amento/Fisca                | lização", se houve                           | r. 👘 💿                          |                                          |                                 |
|                                                                    |                                                |                           |                                   |                             |                                              |                                 |                                          |                                 |
| Justificativa para Sanar Ocorrência:*                              |                                                |                           |                                   |                             |                                              |                                 |                                          |                                 |
| (3) Registrar a justificativa para                                 | Cláusula Específica A                          | rt. 31 Dec. 31.6          | 21/2014: Não.                     |                             |                                              |                                 |                                          |                                 |
| sanar a ocorrência                                                 | Termo de Aceitaçã                              | io Definitiva d           | o Objeto<br>Data Envio            | Downlo                      | ad                                           |                                 |                                          |                                 |
|                                                                    | Ainda não co                                   | insta no siste            | ma o Termo de Aceita              | ição Definitiva d           | o Objeto.                                    |                                 |                                          |                                 |
|                                                                    | Incluir Termo de                               | Aceitação Det             | initiva (5)                       | Clicar no bo                | otão "Incluir Termo                          | de Aceitação I                  | Definitiva" para inserir o documento.    |                                 |
| Ocorrência Sanada                                                  |                                                |                           |                                   | Se já houve<br>para visuali | r inserido anteriorn<br>zar o documento.     | nente na tela d                 | le "Consulta", clicar no link "Download" |                                 |
| A Clicar no botão "Ocorrência Sa                                   | nada"                                          |                           |                                   |                             |                                              |                                 |                                          |                                 |
| Historico Analise Gestor:                                          | lada                                           |                           |                                   |                             |                                              |                                 |                                          |                                 |
| Sem Histórico                                                      |                                                |                           |                                   |                             |                                              |                                 |                                          |                                 |
|                                                                    |                                                |                           |                                   |                             |                                              |                                 |                                          |                                 |
|                                                                    |                                                |                           |                                   |                             |                                              |                                 |                                          |                                 |
|                                                                    |                                                |                           |                                   |                             |                                              |                                 |                                          |                                 |
|                                                                    |                                                |                           |                                   |                             |                                              |                                 |                                          |                                 |
| J                                                                  |                                                |                           |                                   |                             |                                              |                                 |                                          |                                 |
| Análise da Prestação de Contas - Fiscalização do O                 | bjeto Conveniado:*                             |                           |                                   |                             |                                              |                                 |                                          |                                 |
| (6) Registrar a análise da prestação                               | de contas referente à                          | fiscalizaçã               | io do objeto conve                | niado                       |                                              |                                 |                                          |                                 |
|                                                                    |                                                |                           |                                   |                             |                                              |                                 |                                          |                                 |
|                                                                    |                                                |                           |                                   |                             |                                              |                                 |                                          |                                 |
|                                                                    |                                                |                           |                                   |                             |                                              |                                 |                                          |                                 |
| Resultado da Analise:"                                             | o círculo à esquerda                           | para seleció              | onar o resultado da               | a análise da p              | restação de contas                           | 5                               |                                          |                                 |
|                                                                    |                                                |                           |                                   |                             | -                                            |                                 |                                          |                                 |
| Salvar Cancelar Analisado Pelo Gestor 9                            | ) Clicar no botão "                            | Analisado p               | elo Gestor" para fi               | nalizar a anál              | ise da prestação d                           | e contas refere                 | ente à fiscalização do objeto conveniad  | ot                              |
| 8 Clicar no botão "Salvar"<br>para salvar os registros             |                                                |                           |                                   |                             |                                              |                                 |                                          |                                 |
| Governo do<br>Estado do Ceará                                      |                                                |                           |                                   |                             |                                              |                                 | SICONV - CE - Versão: 2.3                | 3.6-RC29 - Host: dmz10-cge      |

## 5.1.2 Tela:

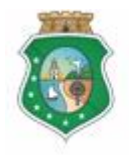

## PRESTAÇÃO DE CONTAS

#### 6 TERMO DE CONCLUSÃO

#### 6.1 Gestor do Instrumento

#### 6.1.1 Descrição

- a) Essa é uma rotina automática, gerada pelo sistema, sempre que a análise da prestação de contas for % provada+ na análise das guias % Resultado da Parceria+, % Regularidade Financeiral e % Fiscalização .
- b) Para visualização e/ou impressão do **‰ermo de Conclusão+**, identificar o instrumento de acordo com a atividade **‰onsultar Instrumento+**. Acessar a tela de prestação de contas, clicar no botão respectivo para gerar o termo em extensão PDF e o correspondente código de verificação que indica a originalidade da emissão do termo.

#### 6.1.2 Tela:

| SSGPRI        | Sistema de Gestão Governamental      | por Resultado                 |                |                                                        |                                                   |                               |   | GOVERNO DO<br>Estado do Ceará               |
|---------------|--------------------------------------|-------------------------------|----------------|--------------------------------------------------------|---------------------------------------------------|-------------------------------|---|---------------------------------------------|
| \rm Con       | vênios e Congêne                     | eres                          |                |                                                        |                                                   |                               |   | 2015<br>Governo do Estado do Ceará<br> Sair |
| Inicio Ca     | dastro Acompanhamento / Fise         | calização Prestação de Contas | Relat          | orios                                                  |                                                   |                               |   |                                             |
| Portal >> M   | ódulo de Contrato e Convênios >> Pr  | estação de Contas             |                |                                                        |                                                   |                               |   |                                             |
| Resultado     | Parceria                             |                               |                |                                                        |                                                   |                               |   |                                             |
| Instrumento:  | Vigência:<br>29/12/2014 - 29/01/2015 |                               |                |                                                        |                                                   |                               |   |                                             |
| Termo de Co   | nclusão 1 Clicar no bo               | tão "Termo de Conclusão"      |                |                                                        |                                                   |                               |   |                                             |
| Resultado Pa  | arceria Regularidade Financeira      | Fiscalização                  |                |                                                        |                                                   |                               |   |                                             |
| Resultado Par | ceria                                |                               |                |                                                        |                                                   |                               | * |                                             |
| * Campos Obr  | igatórios                            |                               |                |                                                        |                                                   |                               |   |                                             |
| Ocorrência    | s não Sanadas no Acompanhamento      |                               |                |                                                        |                                                   |                               |   |                                             |
| N°            | OCORRÊNCIA S                         | ΜΟΤΙVΟ                        | DATA<br>MOTIVO | DATA FINAL PARA ADOÇÃO<br>PROVIDÊNCIAS<br>RECOMENDADAS | DATA FINAL<br>PARA<br>SU SPEN SÃO -<br>CONCEDENTE | DATA DA<br>SUSPENSÃO -<br>CGE |   |                                             |
| 🕦 Não e       | xistem ocorrências de acompanham     | ento cadastrada!              |                |                                                        |                                                   |                               |   |                                             |
| Justificativ  | a para Sanar Ocorrência:"            |                               | Info           | mações do Convenente da Prest:                         | ição de Contas -                                  | Termo de                      |   |                                             |

Modelo do Termo de Conclusão:

| Termo de Co                                                                                                  | nclusão de Convênio                                                                                                    |
|----------------------------------------------------------------------------------------------------|----------------------------------------------------------------------------------------------------|
| Id                                                                                                    | entificação                                                                                                    |
| Convénio :                                                                                                   |                                                                                                    |
| Concedente Bazão Social :                                                                                    | CNIPJ :                                                                                                    |
| Convenente Razão Social :                                                                                    | CNPJ :                                                                                                    |
| Vigència : 28/11/2014 - 18/01/2015                                                                           |                                                                                                    |
| Valer : R\$ 220.000.00                                                                                       |                                                                                                    |
|                                                                                                    | Parecer                                                                                                    |
|                                                                                                    |                                                                                                    |
| EU                                                                                                    | efficado, aprevol, motificado y interesti preseito no CPP sob o<br>efficado, aprevol a Prestação de contas apresente palo reterido<br>aplicação dos recursos públicos, conforme pareceres financeiro e                           |
| EU convider do conversiona espai<br>convenente, por comprovar a boa e regular aplicação<br>tecnico emitidos. | ellicado, aprovo a Prastação de consta presentino no CPF seb e<br>ellicado, aprovo a Prastação de consta presentino pelo referido<br>aplicação dos recursos públicos, conforme pareceres financeiro e                            |
| EU                                                                                                    | etiticado, agrevo a Prestação de contas apresenta palo referito<br>etiticado, agrevo a Prestação de contas apresenta palo referito<br>aplicação das recursos públicos, conforme pareceres financeiro e<br>pareceres financeiro e |

Código de Verificação :

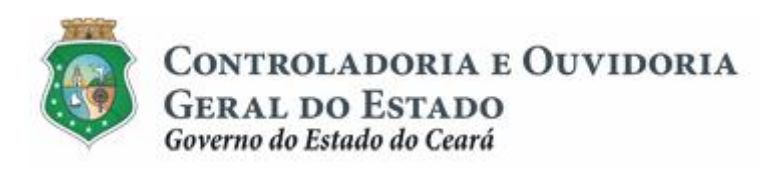

Sistema/Módulo: SICONV-CE/PC Usuário: Convenente Data: 24/06/2015 Versão: 00 Página 20 de 20

## PRESTAÇÃO DE CONTAS

## 7 FLUXO DAS ATIVIDADES

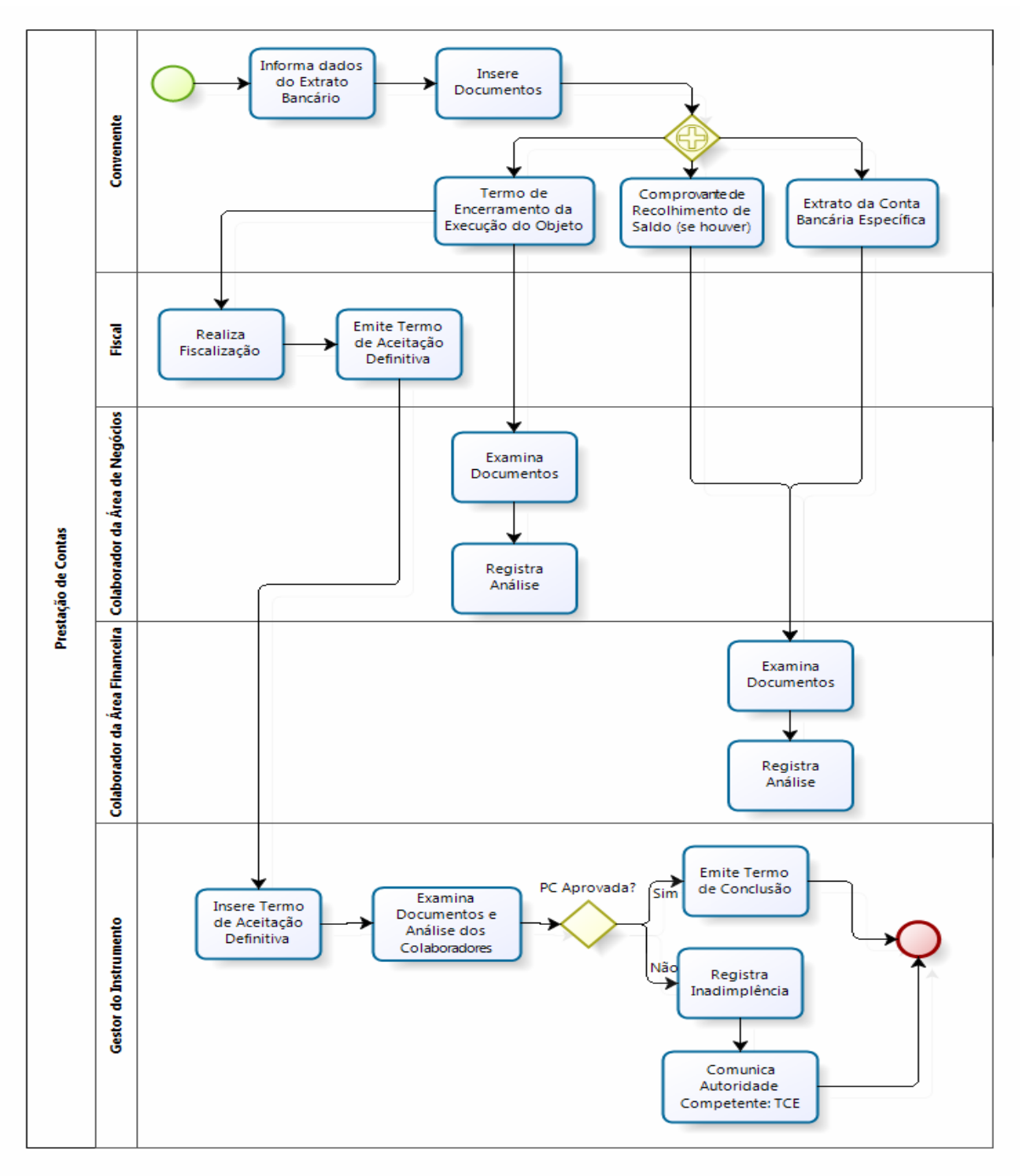

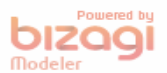